# اهحالصإو تاءاعدتسالا ضفر ءاطخأ فاشكتسأ Jabber ل Windows يف

تايوتحملا

قمدقمليا مال تابلطتمليا تابلطتمل مال تابلطتمل ممدختسمل تانوكمل مولعمل موليا تابل مي في ضفر رز دوي ال 11 قلكشمل الحل الحل الحل مولعم تاذ تامول مي

### ەمدقملا

يف ةدراو ةملاكم يف ضفرلا رايخ عم اههجاوت دق يتلا ةعئاشلا لكاشملا دنتسملا اذه فصي Cisco Jabber ل Microsoft Windows.

## ةيساسألا تابلطتملا

#### تابلطتملا

:ةيلاتا عيضاوملاب ةفرعم كيدل نوكت نأب Cisco يصوت

- Cisco (CUCM) نم ةدحوملا تالاصتالا ريدم •
- Cisco Jabber J Windows

#### ةمدختسملا تانوكملا

ةيلاتلا جماربلا تارادصإ ىلإ دنتسملا اذه يف ةدراولا تامولعملا دنتست:

- ثدحأ رادصإ وأ CUCM 8.x •
- 10.x و Windows 9.x ل Windows 9.x

ةصاخ ةيلمعم ةئيب يف ةدوجوملا ةزهجألاا نم دنتسملا اذه يف ةدراولا تامولعملا عاشنإ مت. تناك اذإ .(يضارتفا) حوسمم نيوكتب دنتسملا اذه يف ةمدختسُملا ةزهجألا عيمج تأدب رمأ يأل لمتحملا ريثأتلل كمهف نم دكأتف ،ليغشتلا ديق كتكبش.

# ةيساسأ تامولعم

ەنيوكت مت يذلا يتوصلا ديربلا ليلد مقر ىلإ ةملاكملا ەيجوت ةداعإب "ضفر" رزلا موقي (DN) ليلدلا مقر ىوتسم ىلع يتوصلا ديربلا فيرعت فلم نيوكت متي .ليلدلا مقرل يف ەنيوكت مت يتوصلا ديربلل فيرعت فلم مدختسملا ىدل ناك اذإ .زاەجلاب صاخلا Unity ليغشتب موقي ەنإف الإو ،مدختسملاب ةصاخلا ةبلاطملا ليغشتب موقي ەنإف ،Connection يضارتفالا يتوصلا ديربلا ەجوم.

## ةدراولا ةملاكملا يف ضفر رز دجوي ال :1 ةلكشملا

ةدراو ةملاكم يف "ضفر" رزلا اهيف رهظي ال ةلكشم ةروصلا هذه حضوت:

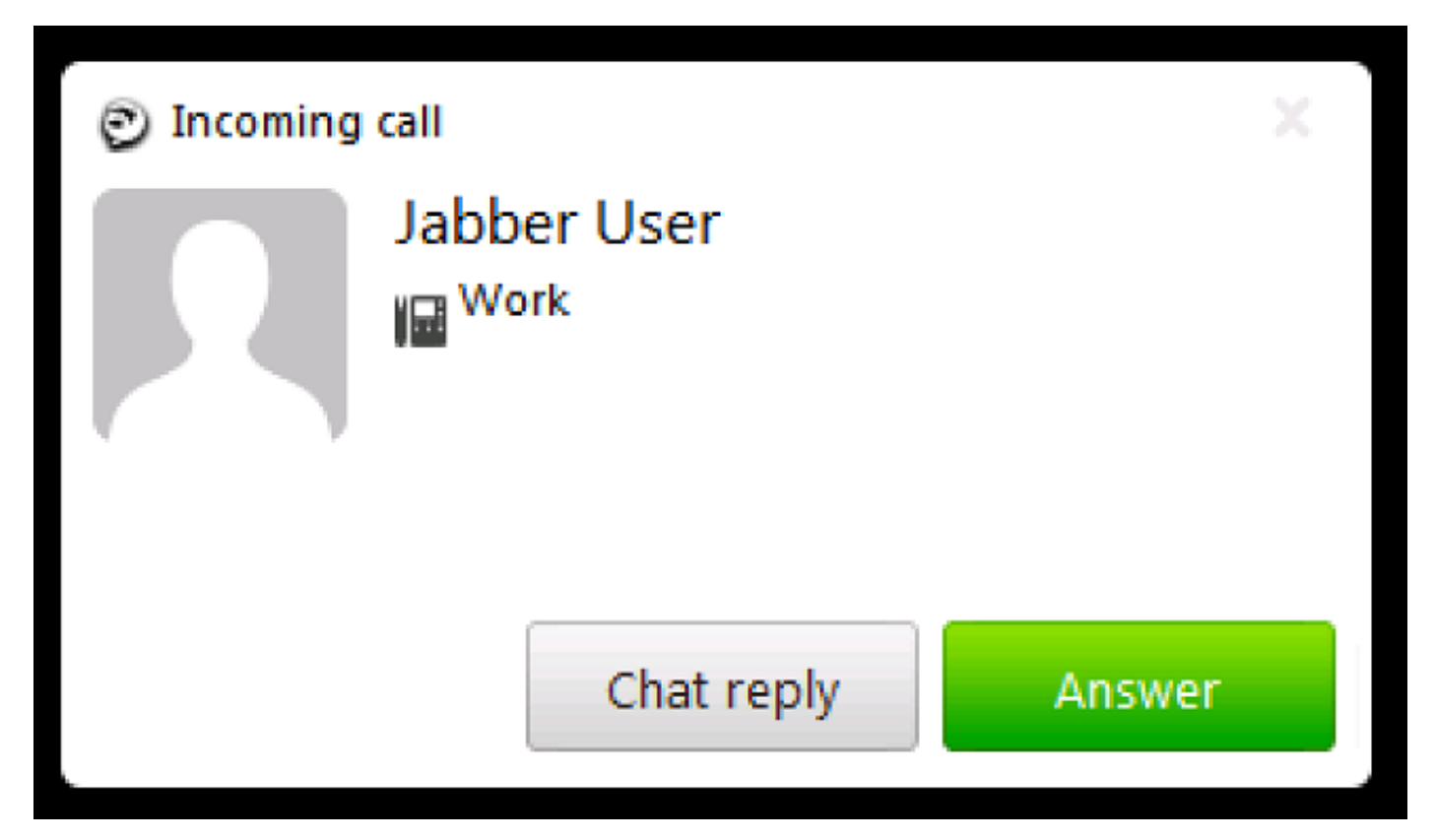

### الحل

نيوكت يف نيعملا يتوصلا ديربلا فيرعت فلم دوجو مدع دنع ةلكشملا هذه ثدحت نأ نكمي زاهجلا رطس

فيرعت فلم هب مدختسملاب صاخلا (CSF) ليمعلا تامدخ لمع راطإ رطس نيوكت نأ نم دكأت وه امك .ةدراولا ةملاكملا ىلع ضورعملا "ضفر" رزلا ىلع لوصحلل هنيوكت مت يتوص ديرب ةلدسنملا ةمئاقلا نم **يتوصلا ديربلا فيرعت فلم** ددح ،ةروصلا هذه يف حضوم:

| Directory Number Settings     |                         |    |
|-------------------------------|-------------------------|----|
| Voice Mail Profile            | VM_Profile              | \$ |
| Calling Search Space          | Internal_CSS            | \$ |
| BLF Presence Group*           | Standard Presence group | \$ |
| User Hold MOH Audio Source    | < None >                | \$ |
| Network Hold MOH Audio Source | < None >                | \$ |
| Auto Answer*                  | Auto Answer Off         | \$ |

#### دنع يتوصلا ديربلا ىلإ ةملاكملا لاسرا متي ال :2 ةلكشملا ضفر" رزلا قوف رقنلا

ةدراو ةملاكم يف "ضفر" رزلا اهيف رهظي ةلكشم ةروصلا هذه حضوت:

| Incoming call |        |         |  |  |
|---------------|--------|---------|--|--|
| Jabber User   |        |         |  |  |
| Chat reply    | Answer | Decline |  |  |

ىلا ةملاكملا لاسرا متي ال ،ەقوف رقنلا دنع ،كلذ عمو ،ةدراولا ةملاكملل ضفرلا رز رەظي ىرخا ةرم متاخلا عامس يف لصتملا رمتسيو ،يتوصلا ديربلا.

## الحل

اعاعدتسالا ثحب ةحاسم نأ نم دكأت ،ةيلخاد DN ةكبش نم ةدراولا تاملاكملل ةبسنلاب (CSS) ءاعدتسالا ثحب ةحاسم نأ نم دكأت ،قيلخاد OSS) مسق يلع يوتحت لاصتالا مقرب ةصاخلا

طخ وأ ةباوبلاب صاخلا CSS يوتحي نأ بجي ،ةمدخلا دوزم نم ةدراولا تاملاكملل ةبسنلاب ةروصلا يف حضوم وه امك يتوصلا ديربلا ليلد مسق ىلع لاصتالا.

| Inbound Calls                   |              |    |
|---------------------------------|--------------|----|
| Significant Digits*             | 4            | \$ |
| Connected Line ID Presentation* | Default      | \$ |
| Connected Name Presentation*    | Default      | \$ |
| Calling Search Space            | Internal_CSS | \$ |
| AAR Calling Search Space        | < None >     | \$ |
| Prefix DN                       | 5            |    |

رطسلا نيوكتل لاصتالا هيجوت ةداعإ دادعإ يف هنييعت مت يذلا CSS نمضتي نأ بجي امك هتفاضإ تمت يذلا بولطملا يتوصلا ديربلا مسق.

رزلا قوف رقنلا دنع اهلاصتإ عطق وأ لماكلاب ةدراولا ةملاكملا طاقسإ نكمي ال :**قظحالم** يبيرجتلا مقرلا ىلإ ةملاكملا هيجوت ةداعإ ىلع طقف "ضفر" رزلا لمعي ."ضفر" هنيوكت مت يذلا يتوصلا ديربلل. مقرو فئاز يتوص ديرب فيرعت فلم نيوكت كنكمي ،يتوص ديرب مداخ دوجو مدع ةلاح يف "ضفر" رزلا قوف رقنلا دنع ءيش يأ ثدحي نل ،كلذ عمو ،"ضفر" رزلا ضرعل يبيرجت.

يف يتوص ديرب فيرعت فلم نيوكتب مق ،حيحص لكشب ةزيملا لمع نامضل Cisco Unity Connection.

#### ةلص تاذ تامولعم

- <u>الاصالا رادص ال Cisco، الم تحجوم ا تال اصتالا ريدم قرادا ليل (1).</u>
- <u>Cisco Jabber 10.6 ل تېبثتلاو رشنلا لېل د</u> •
- <u>Cisco Systems تادنتسملاو ينقتلا معدلا</u>

ةمجرتاا مذه لوح

تمجرت Cisco تايان تايانق تال نم قعومجم مادختساب دنتسمل اذه Cisco تمجرت ملاعل العامي عيمج يف نيم دختسمل لمعد يوتحم ميدقت لقيرشبل و امك ققيقد نوكت نل قيل قمجرت لضفاً نأ قظعالم يجرُي .قصاخل امهتغلب Cisco ياخت .فرتحم مجرتم اممدقي يتل القيفارت عال قمجرت اعم ل احل اوه يل إ أم اد عوجرل اب يصوُتو تامجرت الاذة ققد نع اهتي لوئسم Systems الما يا إ أم الا عنه يل الان الانتيام الال الانتيال الانت الما